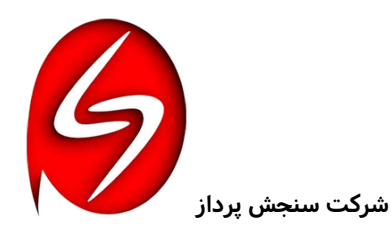

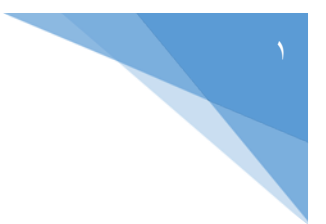

« موپوز »

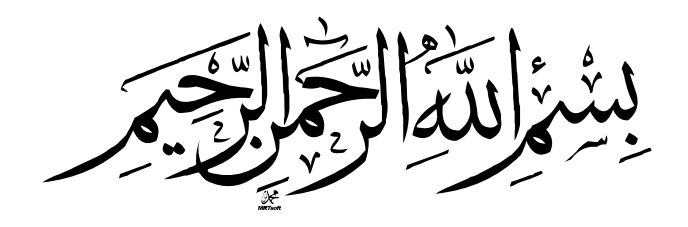

راهنمای

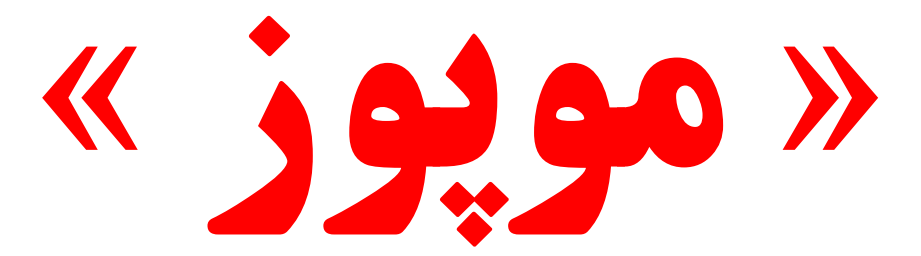

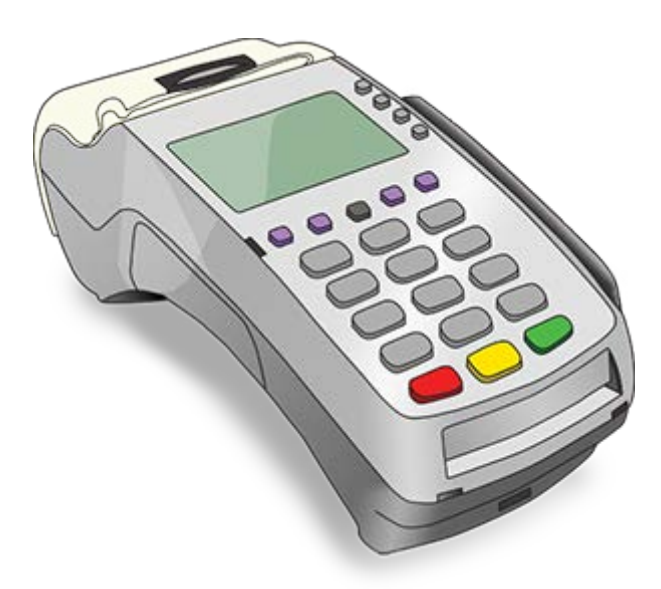

تبدیل گوشی همراه به دستگاه پوز

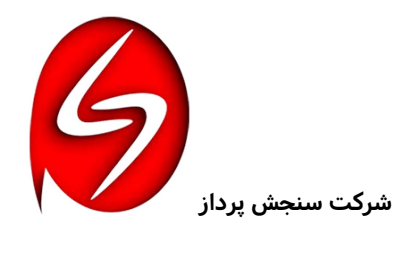

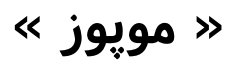

## فهرست

| ٣   | موپوز چیست :                              | -1  |
|-----|-------------------------------------------|-----|
| ٤   | نصب موپوز :                               | ۲-  |
| ٥   | نحوه فعال سازی موپوز :                    | ۳-  |
| ۹   | گزینه « خرید » :                          | -٤  |
| n   | گزینه « ارسال دستور پرداخت » :            | ٥-  |
| או  | ۱- پیامکی :                               |     |
| או  | ۲- ایمیلی :                               |     |
| שו  | ۳- شبکه های اجتماعی :                     |     |
| ١٤  | ٤- ساخت دستور QR :                        |     |
| ١٤  | گزینه « انتقال » :                        | -٦  |
| ۱۵  | ۱- انتخاب شماره شبا :                     |     |
| ۱۵  | ۲- انتخاب از اعضای موپوز :                |     |
| רו  | گزینه « شارژ » :                          | -γ  |
| ١٧  | گزینه « قبض » :                           | -٨  |
| ١٧  | منوهای برنامه :                           | -٩  |
| ١٨  | · منوی « تسویه آنی » :                    | -10 |
| 19  | منوی « سرمایه گذاری و کسب درآمد » :       | -11 |
| ۲۰  | - منوی « کد QR ویژه من » :                | -17 |
| ۲۰  | - منوی « مشاهده پروفایل » :               | ۳۱  |
| וץ  | ·  منوی « معرفی موپوز به دوستان » :       | -12 |
| וץ  | - منوی « ارتباط با پشتیبانی » :           | -10 |
| אץ  | - منوی « صورتحساب و گزارشات » :           | -17 |
| אץ  | - منوی « نظرات و رتبهبندی » :             | -17 |
| איץ | - منوی « کمک به امور خیریه » :            | -17 |
| איץ | - منوی « تعرفه کارمزدها » :               | -19 |
| איץ | - منوی « ثبت رمزعبور موپوز » :            | ۰۲۰ |
| የሥ  | - منوی « ساخت رمز ورودی پنل ها » :        | -41 |
| ۲٤  | ۰- منوی « راهنمای موپوز و آموزش » :       | 44  |
| ۲٤  | ۱- منوی « دریافت شماره شبا » :            | ۲۳  |
| ۲۵  | - منوی « حذف اکانت » :                    | ٢٤  |
| ۲۵  | '- نحوه شبکه کردن موپوز و استفاده گروهی : | ۲٥  |
| רא  | ً- مراحل انجام عملیات دریافت وجوہ :       | ۲٦  |

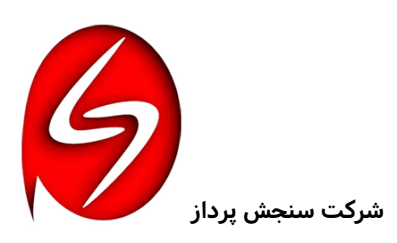

## « موپوز »

#### ۱- موپوز چیست :

موپوز برخلاف همه برنامه های مالی دیگر که فقط پرداخت مبلغ یا بعبارتی کارت به کارت با محدودیتهای خاص خود هستند علی الخصوص محدودیت در مبلغ و همچنین نوع بانک که هر اَپ بیش از ٤ یا ٥ بانک بیشتر را نمی تواند سرویس دهد ، موپوز قادر است علاوه بر پرداخت وجوه برای اولین بار در کشور مانند دستگاه پوز مبالغ را دریافت نماید.

معنی آن این است که قوانین حاکم بر موپوز قوانین شاپرک بوده و محدودیت مبلغ در هر تراکنش برخلاف اَپ های مالی دیگر تا پانصد میلیون ریال ( پنجاه میلیون تومان ) بوده و با تمامی ۳۸ بانک کشور حتی بانکهای مالی اعتباری یا قرض الحسنه هم توانایی تراکنش داشته و نه در مبداء و نه مقصد در نوع بانک هیچ محدودیتی وجود ندارد.

تسویه واریزی ها در سیستم شاپرک با تاخیر بین ۲۶ تا ٤٨ ساعت روز کاری بوده و درصورت تکمیل فرآیند دریافت یا پرداخت وجه ، بطور قطع در این فاصله زمانی بدون هیچ خطایی واریز و تسویه خواهد گردید.

موپوز علاوه بر خدمات دریافت وجوه مانند دستگاه پوز ، کد QR مخصوص هر مشترک را نیز ارائه می دهد تا مشتریان دارنده موپوز به راحتی بتوانند با استفاده از آن اقدام به پرداخت نمایند.

همچنین موپوز خدمتی ویژه بالاتر از دستگاه پوز دارد که صاحب موپوز لازم نیست برای دریافت طلب خود حتماً نیاز به حضور فیزیکی مشتری خود داشته باشد بلکه با استفاده از ارسال دستور پرداخت به سه صورت: ۱- پیامک ۲- ایمیل ۳- شبکه های اجتماعی ( هر نوع شبکه اجتماعی مانند تلگرام یا واتس آپ یا سروش یا بله و ... ) می تواند ارسال نموده و مشتری از راه دور توسط گوشی خود بدون نیاز به داشتن موپوز روی گوشی اش اقدام به پرداخت نماید.

پرداخت مبالغ بزرگ بالای سه میلیون تومان نیز برخلاف اَپ های مالی دیگر تا سقف پانصد میلیون ریال ( پنجاه میلیون تومان ) نیز به راحتی قابل انتقال و پرداخت بوده که این خود مزیت بسیار فراوانی محسوب می شود.

چنانچه مستحضرید با اَپ های مالی دیگر در انتقال پول بازای هر یک میلیون تومان پانصد تومان باید کارمزد پرداخت شود در حالیکه با موپوز بازای هر یک میلیون تومان فقط دویست تومان کارمزد کسر خواهد گردید و در مبالغ کمتر از بیست هزار تومان هم فقط یکصد تومان کسر می شود که بسیار نسبت به همه اَپ های دیگر و کارت به کارت کردن مقرون به صرفه می باشد.

فعال سازی موپوز بازای هر گوشی با شناخت کد MMI گوشی در فعال سازی دوباره به دلیل مثلاً فلش کردن گوشی مربوطه یا نصب مجدد موپوز روی همان گوشی احتیاج به پرداخت هزینه اتصال و فعال سازی نبوده و به راحتی قابل بهره برداری مجدد خواهد بود.

موپوز دارای انواع خدمات متنوع مالی روی اَپ خود بوده و علاوه بر آن سرویس های خاص با پنل های ویژه می باشد که خیلی از آنها برای اولین بار ارائه می شود و بسیار کاربردی بوده که متعاقباً تشریح خواهد گردید.

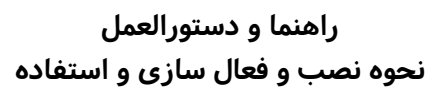

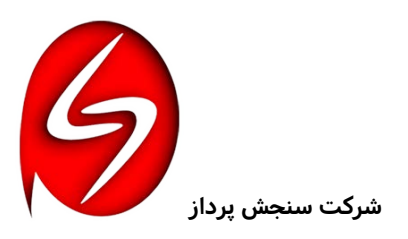

# « موپوز »

## ۲- نصب موپوز:

برای دانلود و نصب موپوز ۳ راه موجود است :

۱- دانلود برای گوشی های اندروید از طریق <u>سایت</u> به آدرس :

https://mopos.ir/zip/MoPos.apk

به QR کد :

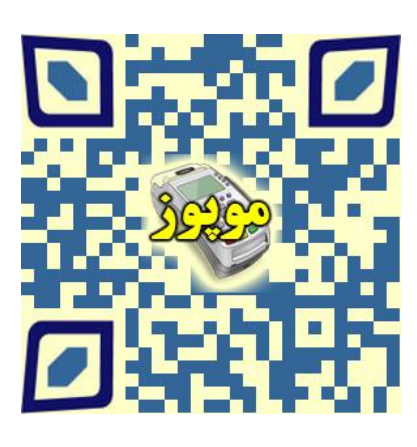

۲- دانلود برای گوشی های اندروید از طریق <u>ایران اَپس</u> به آدرس :

https://iranapps.ir/app/sanjeshpardaz.mopos

به QR کد :

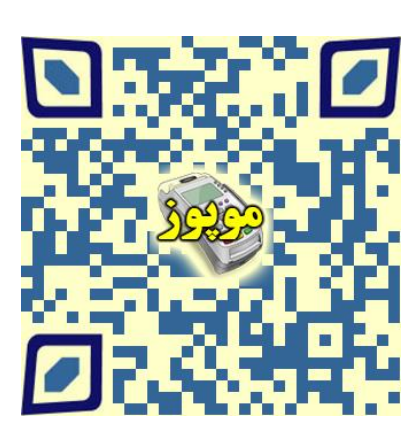

۳- دانلود برای گوشی های آیفون ( iOS ) از طریق <u>سیب اَپ</u> به آدرس :

https://new.sibapp.com/applications/mopos

به QR کد :

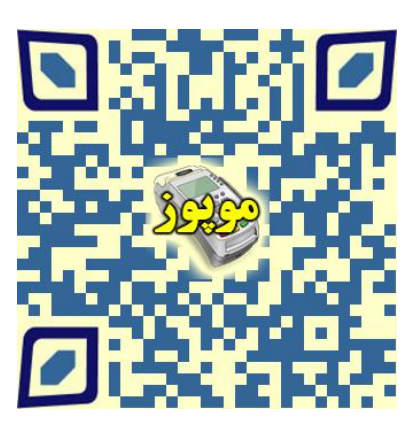

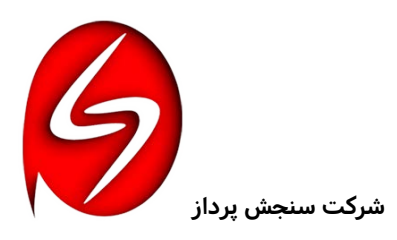

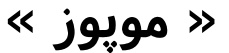

حجم موپوز تقریباً ۱/۳ مگابایت بوده و نصب آن بسیار سریع می باشد. با نصب موپوز روی گوشی به راحتی می توانید وارد برنامه شوید. برنامه موپوز فعلاً فعال سازی نشده و قادر به ارائه خدمات نیست تا فعال سازی شود یا بعبارتی MMI دستگاه گوشی به شماره حساب شما از هر بانکی که دلخواه شماست متصل گردد. فعال سازی برنامه ظرف یک دقیقه قابل انجام بوده و استعلام های مربوطه به سرعت چند ثانیه ای بوده

و خیلی آسان و راحت قادر به بهره برداری خواهد بود.

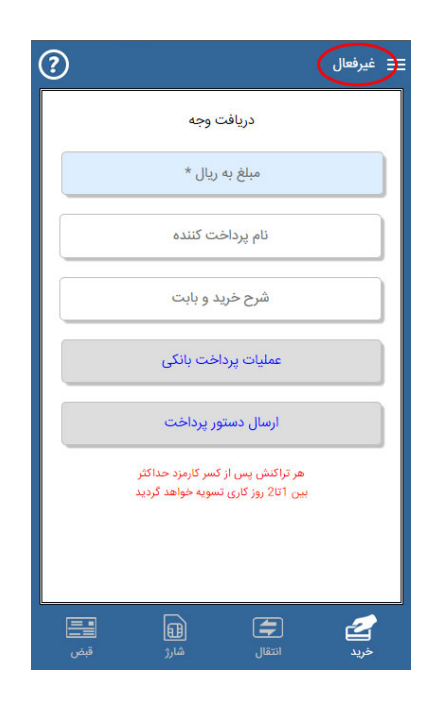

#### ۳- نحوه فعال سازی موپوز :

هنگام نصب موپوز بعد از دانلود و نصب برنامه برای توانایی استفاده از موپوز باید آنرا فعال سازی کرد تا موپوز بداند به چه کسی تعلق دارد و وجوه دریافتی را به حساب دارنده موپوز واریز نماید. بعبارتی برای امکان واریز وجوه دریافتی باید دستگاه سخت افزار گوشی همراه مشتری یا همان دارنده موپوز را به یک شماره شبا از هر ۳۸ بانک زیر نظر بانک مرکزی موجود در ایران وصل نماید.

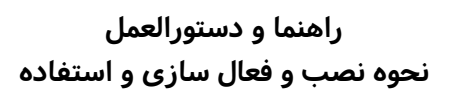

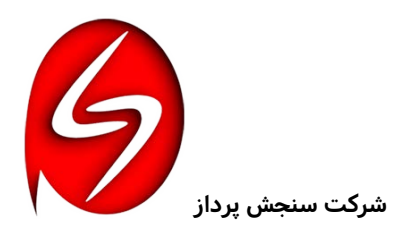

## « موپوز »

#### مراحل فعال سازی :

۱- فعال سازی از طریق منوهای فوقانی اَپ گزینه « فعال سازی موپوز » باید اقدام نمایید.

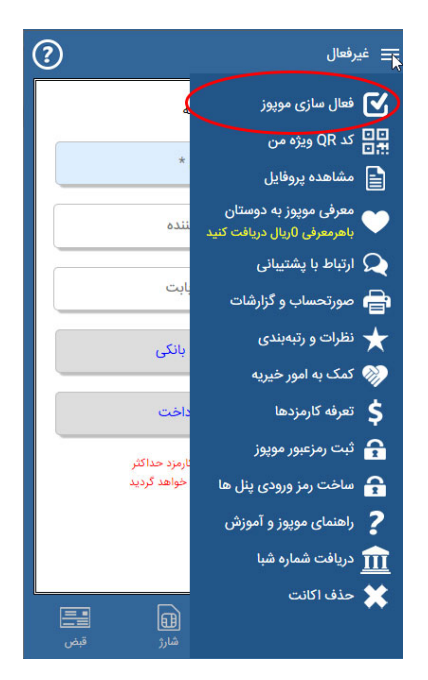

- ۲- ارائه شماره همراه که همان شماره اکانت موپوز شما خواهد بود را باید وارد نمایید.
- تذکر ۱ : شماره همراه الزاماً لازم نیست از سیم کارت موجود روی گوشی باشد ، فقط به دلیل پیامک رمز فعال سازی باید آن شماره همراه در دسترس شما باشد.
- تذکر ۲ : بهتر است از پیش کدها ( برای شماره های داخل ایران از شماره ۹۸ ) قبل از شماره همراه تون استفاده نمایید و هموطنانی که از شماره های خارج از کشور می خواهند استفاده نمایند حتماً از پیش کدها باید استفاده نمایید.

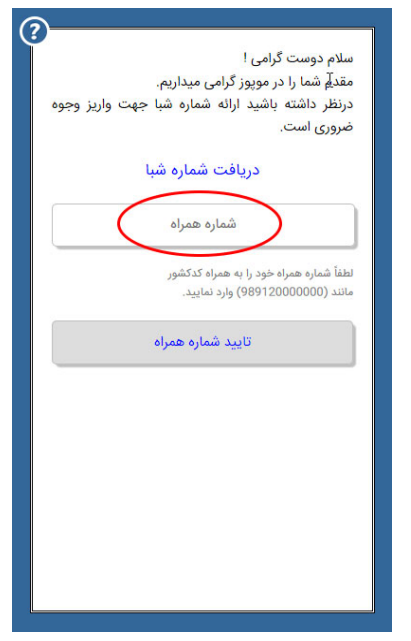

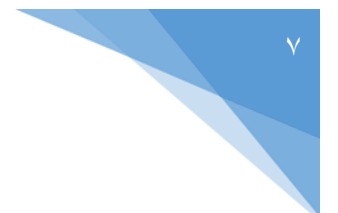

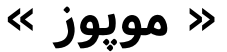

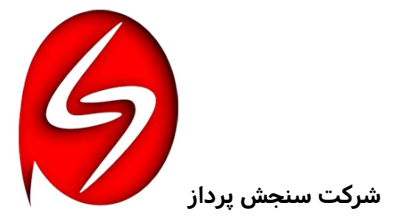

- ۳- در مرحله بعدی باید کدپوز مربوط به خود را که از نمایندگی های مربوطه دریافت کرده اید به همراه کد نصب پیامک شده (یا ایمیل شده) استفاده نمایید.
- تذکر ۱ : درصورت عدم امکان دریافت کد نصب صورت پیامک علی الخصوص برای شماره های خارج از ایران از ایمیل استفاده نمایید.
- تذکر ۲ : درصورت عدم داشتن کدپوز میتوانید از لیست کدپوزهای همین قسمت استفاده نمایید.

| ?                             | ی<br>رمزعبور برای شما پیامك گردید                                                                                                    |
|-------------------------------|----------------------------------------------------------------------------------------------------|
| پوز                           | رمزعبور                                                                                                    |
| غاده نمایید.<br>به: در آم ذکر | لطفاً رمزعبور پیامك شده را وارد نمایید.<br>درصورت عدم دریافت پیامک از ارسال ایمیل ذیل است<br>کد پوز را از نمایندگی های معتبر باید تهیه نمایید.<br>اگر از می ترابه خاص مورمز را در افت نمودهارد کد |
| J= 0. J= J%                   | ا در روی چین علی موبور و ارو علی معتبر »<br>گردیده است.<br>« مشاهده لیست کدیوزهای معتبر »                                                                                                    |
|                               | تاييد رمزعبور                                                                                                    |
|                               | ایمیل<br>رمزعبور ایمیل گردد                                                                                                    |
|                               |                                                                                                    |
|                               |                                                                                                    |
|                               |                                                                                                    |

٤- در مرحله بعد با مطالعه قوانین و قبول کردن همه قوانین می توانید به فعال سازی ادامه دهید.

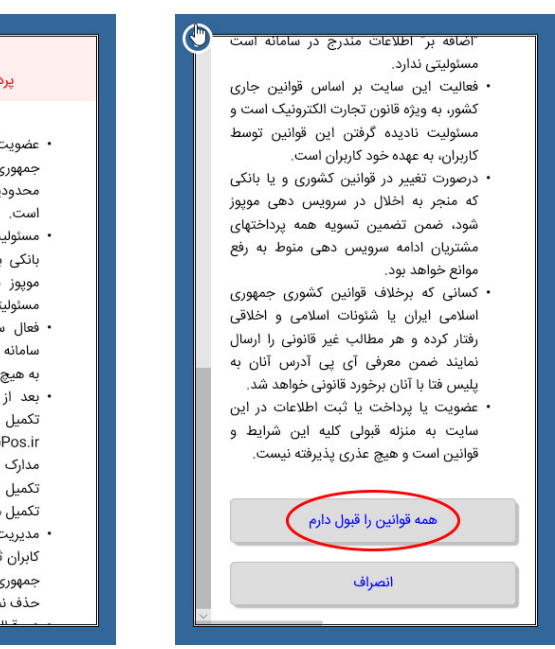

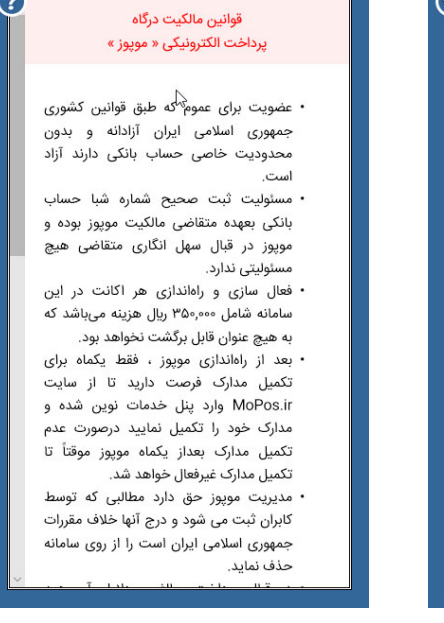

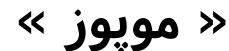

 ۵- پس از قبولی قوانین در مرحله بعد باید شماره شبا خود را از هر ۳۸ بانک زیر نظر بانک مرکزی حتی مالی اعتباری یا قرض الحسنه ها را برای اتصال سامانه به بانک و شماره حساب مربوطه برای استعلام ارائه نمایید و درصورت دلخواه ایمیل و نوع فعالیت خود را نیز می توانید ارائه نمایید.

- ۲- پس از استعلام و چک کردن اطلاعات استعلام
  شده ( نام دارنده حساب و شماره حساب و نام
  بانک مربوطه ) ، صحت اطلاعات را باید تصدیق
  نمایید.
  - ۲- با تایید اطلاعات وارد مرحله
    پرداخت آبونمان نصب و حق
    اشتراک می شوید و وارد صفحه
    پرداخت شاپرک خواهید شد که
    باید با هر کارت بانکی که رمز
    دوم را داراست باید اقدام به
    پرداخت نمایید.

بدیهی است درصورت عدم پرداخت یا انصراف، فعال سازی انجام نخواهد گرفت و دفعات بعد دوباره باید مراحل را البته بدون نیاز به استعلام شماره شبا طی نمایید.

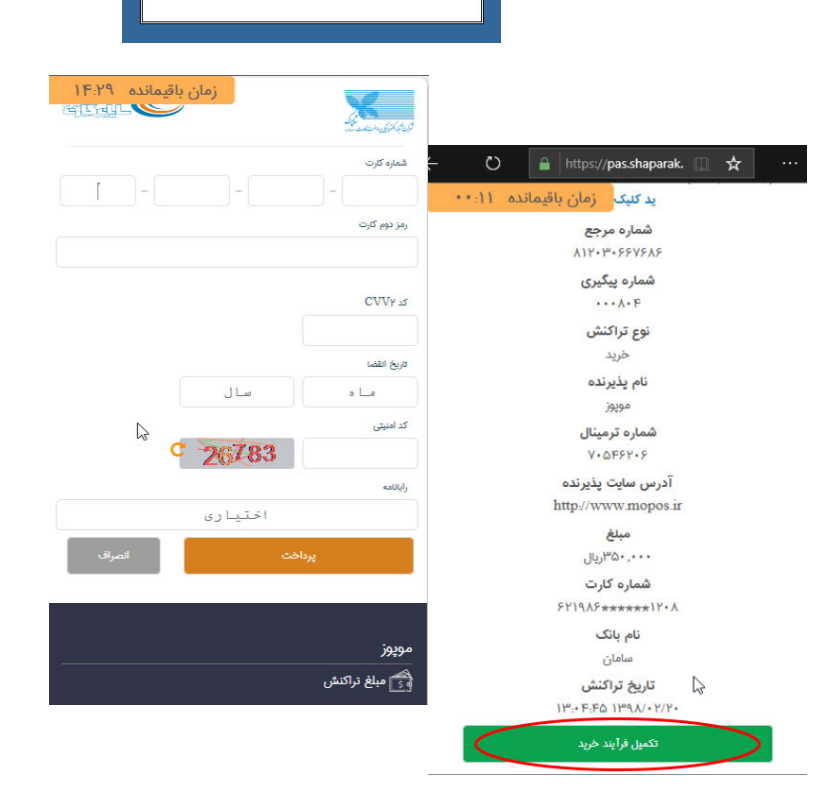

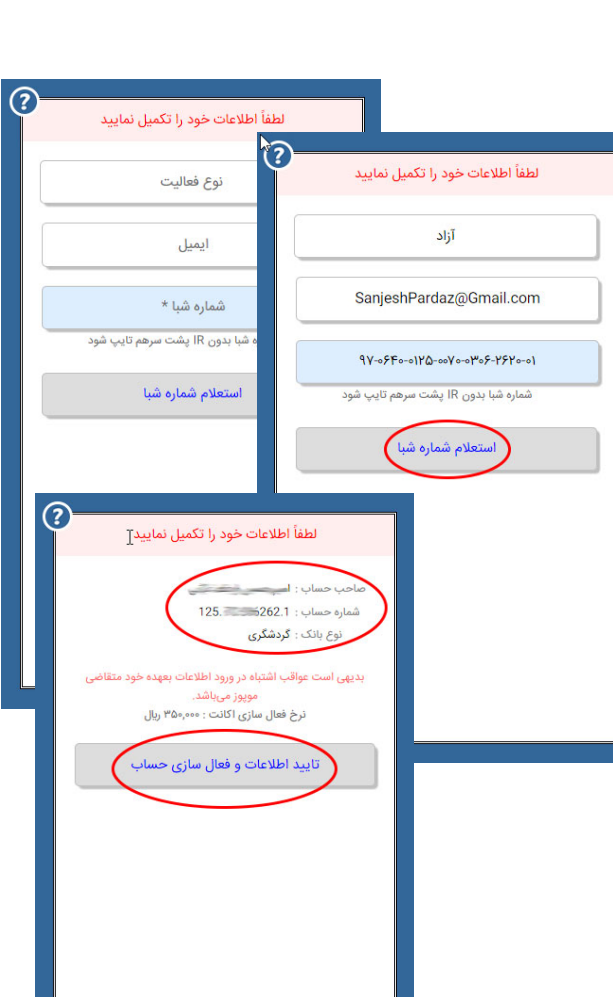

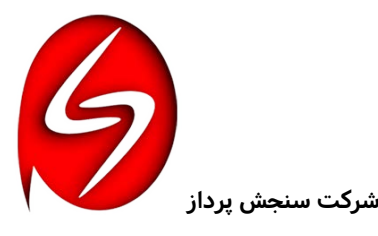

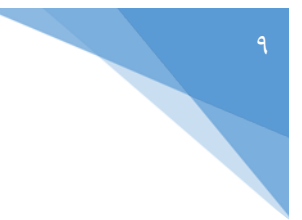

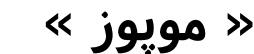

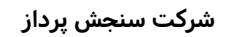

سد برداخت مويوز

 ۸- پس از تکمیل فرآیند پرداخت حق اشتراک موپوز با دریافت رسید پرداخت باید از روی فلش برگشت به اصل برنامه برگردید تا نام صاحب حساب را بجای کلمه غیرفعال در بالای برنامه مشاهده نمایید.

| <u> </u>                                         |                                                                          |
|--------------------------------------------------|--------------------------------------------------------------------------|
| دريافت كننده : سامانه موپوز                      | ?                                                                        |
| شماره پرداخت : 1992                              |                                                                          |
| م پرداخت کننده : 🚽 🚽 🛁 م پرداخت کننده :          | دريافت وجه                                                               |
| بابت فعال سازی اکانت در<br>شرح پرداخت :<br>موپوز | مبلغ به ريال *                                                           |
| مبلغ پرداخت : ۳۵۰٬۰۰۰ ریال                       | نام پرداخت کننده                                                         |
| تاريخ پرداخت : 13:03:05 # 1398/02/20             |                                                                          |
| وضعيت : تراكنش موفق                              | شرح خرید و بابت                                                          |
| تأیید پرداخت مدیرمالی                            | عملیات پرداخت بانکی                                                      |
|                                                  | ارسال دستور پرداخت                                                       |
| دریافت شد                                        | هر تراکنش پس از کسر کارمزد مداکثر<br>بین ۲تا2 روز کاری تسویه خواهد گردید |
|                                                  |                                                                          |
|                                                  | مربد انتقال شارژ قېغې                                                    |

Ċ

# به سامانه موپوز خوش آمدید.

#### ٤- گزینه « خرید » :

- در بدو ورود به برنامه شما همیشه بصورت پیش فرض روی گزینه خرید ( دریافت وجه از مشتری ) قرار دارید، در غیر اینصورت می توانید به بخش خرید بروید.
- ۲. برای انجام عملیات خرید مانند دستگاه پوز مبلغ وجه واریزی مشتری را به ریال وارد نمایید. (حداقل مبلغ هزار تومان معادل ۱۰/۰۰۰ ریال می باشد و سقف پرداخت نیز در هر تراکنش پنجاه میلیون تومان معادل ۵۰۰ میلیون ریال می باشد که برای مبالغ بالاتر باید در چند مرتبه این پرداخت صورت گیرد )
- ۳. درصورت دلخواه نام خریدار و شرحی که بابت آن واریز صورت میگیرد را می توانید ثبت نمایید ( که البته فقط برای گزارش گیری می تواند بکار آید ).
- ٤. در اینجا دو حالت وجود دارد : الف ) عملیات پرداخت بانکی توسط رمز دوم از گوشی همراه شما
- ب ) ارسال دستور پرداخت به خود مشتری برای پرداخت از گوشی خود مشتری که در بخش ارسال کاملاً توضیح داده شده است. ( در بعضی موارد مشتریان حاضر نیستند رمز دوم خود را در گوشی شما وارد نمایند که این روش بسیار موثر می باشد )

| ?               | 😑 امیرحسین                                                              |  |  |
|-----------------|-------------------------------------------------------------------------|--|--|
|                 | دريافت وجه                                                              |  |  |
|                 | مبلغ به ریال *                                                          |  |  |
|                 | نام پرداخت کننده                                                        |  |  |
|                 | شرح خرید و بابت                                                         |  |  |
|                 | عملیات پرداخت بانکی                                                     |  |  |
|                 | ارسال دستور پرداخت                                                      |  |  |
|                 | هر تراکش پس از کسر کارمزد حداکثر<br>بین 2تا2 روز کاری تسویه خواهد گردید |  |  |
|                 |                                                                         |  |  |
| <b>ٿ</b><br>قبض | الله التقال المار                                                       |  |  |

« موپوز »

- ٥. با زدن دکمه « عملیات پرداخت بانکی توسط رمز دوم » وارد درگاه پرداخت شاپرک خواهد شد که بعد از آن باید گوشی را به مشتری بدهید.
- ۲. مشتری با پر کردن شماره کارت و رمز اینترنتی ( رمز دوم ) و شماره
  ۲. مشتری با پر کردن شماره کارت خود و گذر واژه تصویری و زدن دکمه
  پرداخت، مبلغ مورد نظر را به حساب شما واریز خواهد کرد.
- ۲. درصورت درخواست مشتری برای دریافت رسید پرداخت باید در قسمت ایمیل پرداخت کننده عنوان ایمیل خریدار را وارد نمایید تا بصورت کامل اطلاعات پرداخت برای ایشان ارسال گردد.
- ۸. چنانچه در بخش امنیت توضیح داده شد برای امنیت خاطر مشتری توصیه می شود از کیبورد مجازی روی صفحه شاپرک که در هر گزینه بصورت رندوم می آید استفاده شود تا شبهه ای از بابت لاگ شدن کیبورد بر طرف گردد.
- ۹. برنامه بلافاصله پس از عملیات پرداخت به صفحه نتیجه پرداخت منتقل خواهد شد و درصورت خطا دادن و یا تکمیل فرآیند خرید بدون خطا همه موارد بصورت شفاف و با پیغامهای مناسب به اطلاع شما خواهد رسید.
- ۱۰. همیشه برای دیدن نتایج واریزی ها از قسمت (منوها > صورتحساب و گزارشات) میتوانید به راحتی از تمامی فعالیتهای پرداختی خود اطلاع کامل پیدا نمایید.
- **ثبت:** فقط تراکنشی ایجاد گردیده و هیچ اقدامی برای پرداخت صورت نگرفته است.
- **پرداخت :** پرداخت تراکنشبا موفقیت کامل صورت گرفته است و به زودی به حسابتان واریز خواهد گردید.
- **تسویه :** پرداخت از بانک مبداء بطرف بانک مقصد تسویه گردیده است.
- محمد قاسمى فرش تبريز عمليات پرداخت بانكى ارسال دستور پرداخت هر تراکنش پس از کسر کارمزد حداکثر بین 1تا2 روز کاری تسویه خواهد گردید کے خرید 4 مان باقیمانده ۱۴:۴۲ مز دوم کارت CVVY 1 اريخ انقضا سا ل ہ\_ا ہ 4659 أنائامه اختيارى مويوز 😚 مبلغ تراكنش
  - **تایید:** مبلغ تراکنش به حساب مقصد واریز گردیده و عملیات پایان یافته است.
- **خطا:** عملیات پرداخت تراکنش با خطا مواجه گشته و هیچ پرداختی صورت نگرفته است حتی اگر از حساب مبداء کسر شده باشد حتماً تا ۷۲ ساعت برخواهدگشت.
- ۱۲. برای دیدن اطلاعات بیشتر و دقیق تر با زدن علامت چشم 💿 بغل هر تراکنش اطلاعات جامعی از آن تراکنش به شما داده خواهد شد.

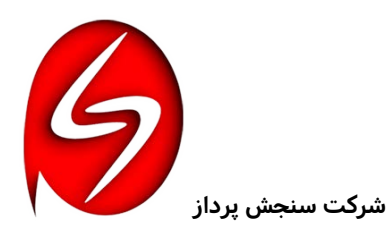

دريافت وجه

FY0,000,000

(?)

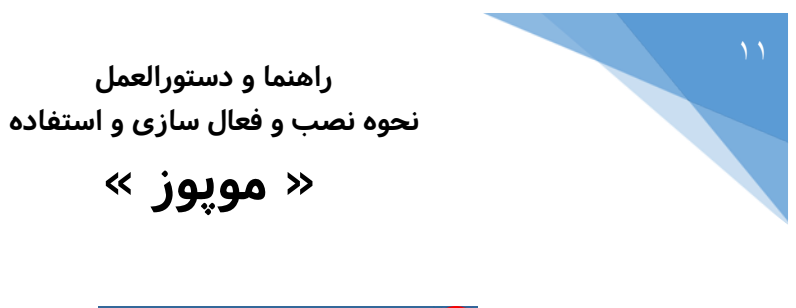

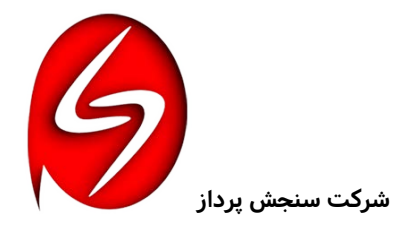

| ید کلیک زمان باقیمانده ۱۱:۰۰ | ?                                        | میرحسین روسیان     |
|------------------------------|------------------------------------------|--------------------|
| شماره مرجع                   |                                          | Ŭ                  |
| 117 · 14 · 251515            |                                          |                    |
| شماره پیگیری                 | امیرحسین واعظ غیاثی                      | دریافت کننده :     |
| • • • · Å • F                | 9827                                     | شماره پرداخت :     |
| نوع تراكنش                   |                                          |                    |
| <i>خرید</i>                  | محمد قاسمى                               | نام پرداخت کننده : |
| نام پذیرنده                  | فرش تبريز                                | شرح پرداخت :       |
| مويوز                        |                                          | N 19               |
| شماره ترمينال                | ۱۰٫۰۰۰ ریال                              | مبلغ پرداخت :      |
| V + @F57 + 5                 | # 1398/02/21                             |                    |
| آدرس سایت پذیرنده            | 02:53:27                                 | تاريخ پرداخت :     |
| http://www.mopos.ir          | 1. 1. 1. 1. 1. 1. 1. 1. 1. 1. 1. 1. 1. 1 |                    |
| مبلغ                         | ىرائىش موقق                              | وصعيت :            |
| •••• • ۵۳۰ ریال              |                                          |                    |
| شماره کارت                   |                                          | 11                 |
| 8419A8*****                  | ت مدیرمانی                               | تاييد پرداخا       |
| نام بانک                     | $\sim$                                   |                    |
| سامان                        | 1.4                                      |                    |
| 111 T 115                    | <u>ت</u> ست                              | فليعاف             |
|                              |                                          |                    |
| H STERWILL AV TO D           |                                          | تسميه با کس کلمان  |
| تكميل قرآيند هريد            | بين ٥٦ <u>٢ (ور ۵ري</u>                  |                    |
|                              |                                          |                    |

## ۵- گزینه « ارسال دستور پرداخت » :

برای دریافت وجوه از مشتریان یا بدهکاران خود می توانید با ارسال آن توسط پیامک یا ایمیل یا اشتراک گذاری در شبکه های اجتماعی منتظر دریافت وجوه خود باشید.

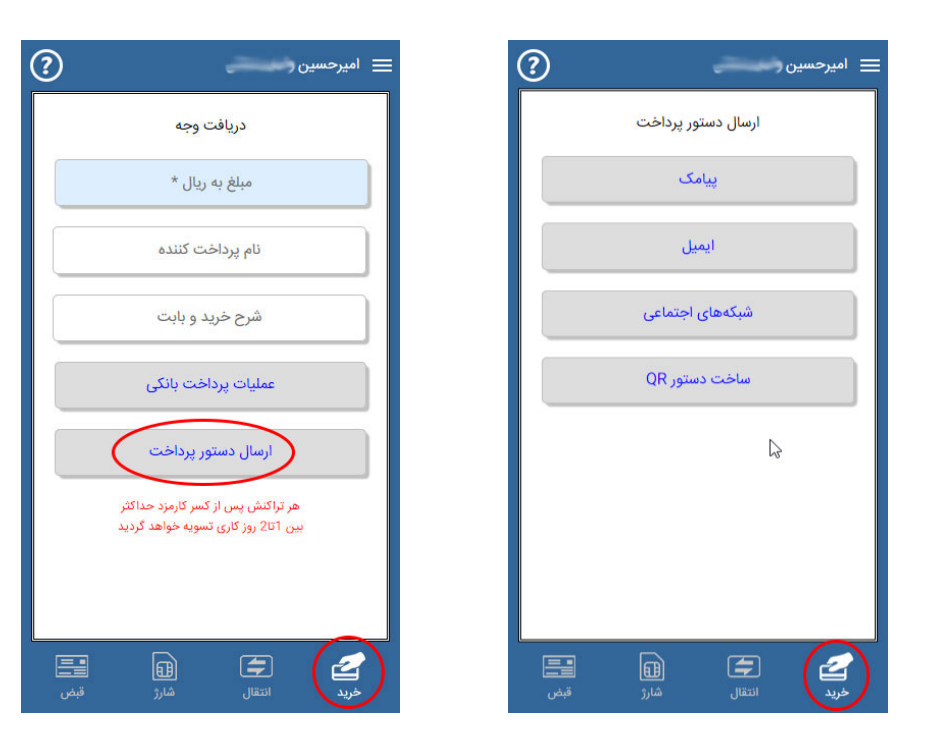

« موپوز »

# شرکت سنجش پرداز

ارسال دستور پرداخت به مشتری :

۱- پیامک<u>ی :</u>

با وارد کردن شماره موبایل مشتری و نام و مبلغ و شرح بدهی و بابت آن و با انتخاب دکمه « ثبت اطلاعات و پیامک دستور پرداخت » لینک دستور پرداخت را به همراه توضیحاتتان به مشتری خود پیامک نمایید، در صورت ارسال درست و بدون خطا با پیغام صورتحساب شما پیامک گردید مواجه می شوید. مشتری با انتخاب لینک دستور پرداخت، بدون اینکه نیاز به نصب موپوز روی گوشی خود باشد توسط بروزر اینترنتی گوشی خود وارد درگاه پرداخت شاپرک گردیده و عملیات پرداخت را انجام و تکمیل مینماید.

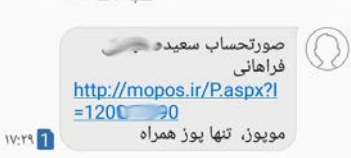

| ?          | 📃 امیرحسین ( محمد ا         |
|------------|-----------------------------|
|            | پیامک دستور پرداخت          |
|            | * شماره موبایل پرداخت کننده |
|            | نام پراخت کننده             |
|            | مبلغ به ريال *              |
|            | شرح و بابت                  |
|            | ارسال پیامک                 |
|            |                             |
|            |                             |
|            |                             |
| <b>ت</b> ص | خريد انتقال شارژ            |

😑 امیرحسین (

ایمیل دستور پرداخت

\* عنوان ايميل

نام مشتری بدهکار

مبلغ به ريال \*

شرح و بابت

ارسال ايميل

5

?

#### ۲- ایمیل<u>ی :</u>

ابتدا عنوان ایمیل را وارد کنید و سپس نام مشتری و مبلغ و شرح بدهی و بابت آن را وارد کرده و سپس دکمه ارسال دستور پرداخت به ایمیل مشتری را بزنید. در ادامه مشتری هم بعد از مشاهده متن ایمیل با انتخاب لینک مذکور در ایمیل خود وارد درگاه پرداخت شاپرک گردیده و پرداخت را انجام می دهد.

| پرداخت ايميلي صورتحساب                        | <mark>موپوز</mark><br><sub>MoPos.ir</sub> |
|-----------------------------------------------|-------------------------------------------|
| بسمه تعالى                                    |                                           |
|                                               | شركت سنجش يرداز عزيز                      |
|                                               | با سـلام؛                                 |
|                                               | لطفاً بابت : خريد سرور                    |
|                                               | مبلغ : ۳۶۷٫۵۰۰٫۰۰۰ ریال                   |
| نمایید.                                       | از طریق لینک ذیل پرداخت                   |
|                                               | با سیاس                                   |
|                                               | امیرحسین 📂 👡                              |
|                                               | 935                                       |
| یرداخت از طریق درگاه سامانه موبوز از هم اینجا |                                           |

|  | <b>S</b> 11 |
|--|-------------|
|  | ÷.          |
|  | 11          |
|  |             |
|  |             |
|  |             |

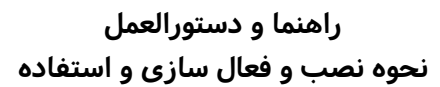

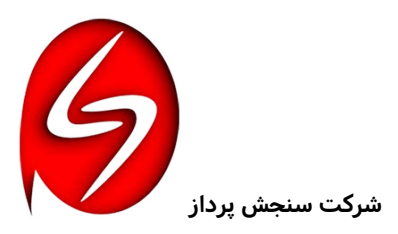

« موپوز »

#### ۳- <u>شبکه های اجتماعی :</u>

با وارد کردن شماره موبایل ، نام مشتری ، مبلغ و شرح بدهی و بابت آن دکمه ثبت اطلاعات و ساخت دستور پرداخت را زده و متن لینک ایجاد شده و در باکس مخصوصی نمایش داده می شود که می توان آنرا در حافظه کپی نمود.

سپس این متن را در محیط هر شبکه اجتماعی می توان آورد و به مشتری مقابل ارسال نمود که با لینک دستور پرداخت داخل متن به راحتی برای مشتری با درگاه شاپرک قابل پرداخت می باشد.

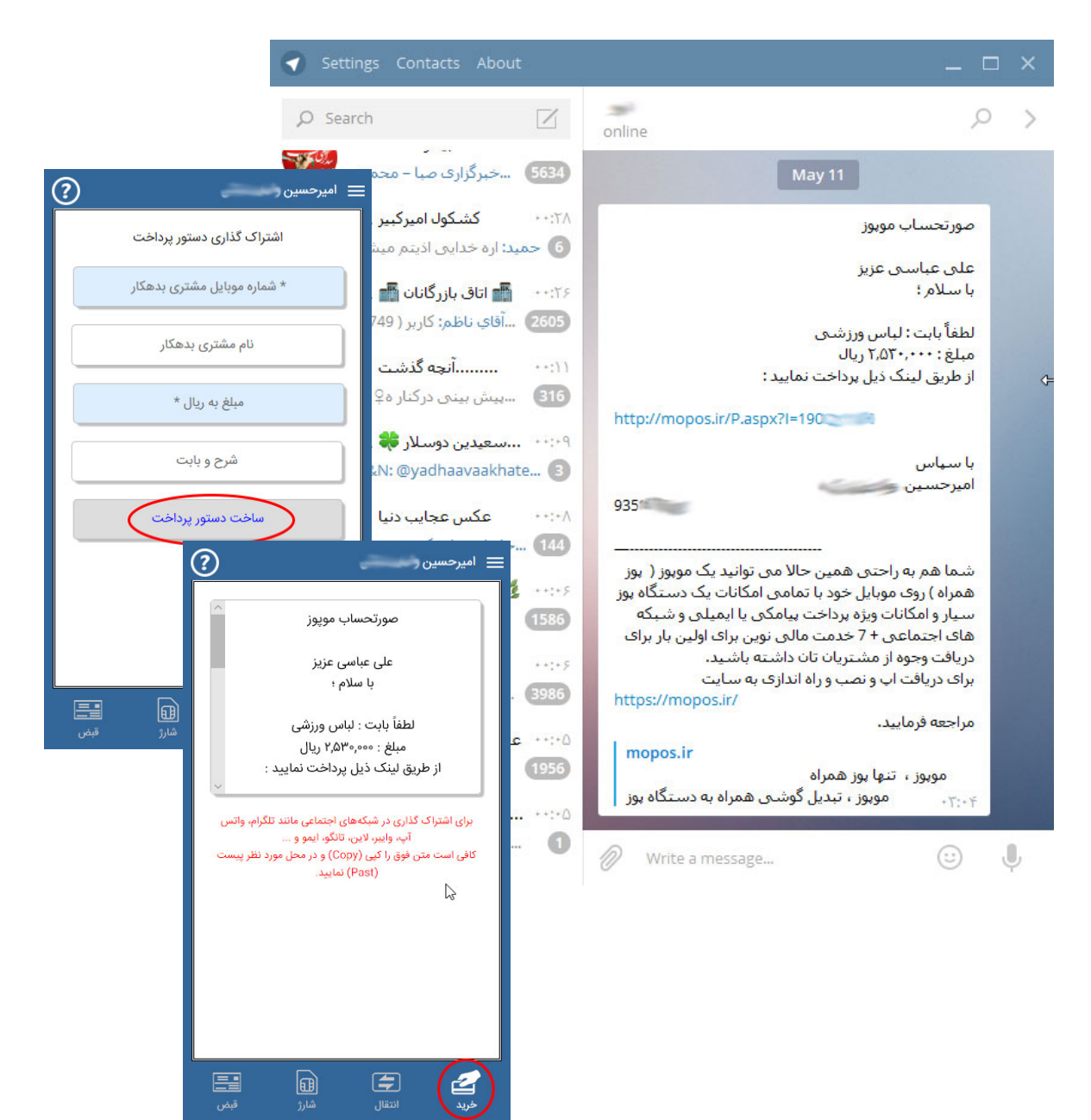

« مويوز »

٤- ساخت دستور QR:

برای هر پرداختی که از قبل در گزینه خرید اطلاعات پرداخت رو ( مبلغ ، نام پرداخت کننده ، شرح و بابت ) وارد نموده اید ، یک کد QR مخصوص این یرداخت خاص ساخته شده و با اسکن آن توسط مشتری بدون اجازه به تغییر اطلاعات یرداخت را به مشتری مقابل می دهد.

با ذکر این تذکر که در اسکن و یرداخت با این QR کد بر خلاف اَپ های مالی دیگر هیچ احتیاجی به داشتن مویوز روی گوشی فرد پرداخت کننده نمی باشد و فقط با داشتن اتصال اینترنتی قادر به پرداخت خواهد بود و صورتحساب مربوطه در یک صفحه اینترنتی برای مشتری باز شده و درصورت اقدام به يرداخت توسط اطلاعات كارت بانكى خود فرآيند خريد را تکمیل خواهد نمود که در منوی صورتحساب و گزارشات صاحب موپوز قابل مونیتور کردن و مشاهده بوده و از صحت و سقم یا عدم اقدام به یرداخت یا هر خطایی در یرداخت اطلاع پیدا خواهد نمود.

# QR دستور پرداخت

## ٦- گزینه « انتقال » :

این انتقال از هر شماره کارتی به هر شماره شبایی ( سوا از شماره شبای اکانت ثبت شده در گوشی ) قابل انتقال می باشد.

- با وارد کردن مبلغ و شرح انتقال بصورت دلخواه می توان به دوصورت « انتخاب شماره شبا » یا « انتخاب از اعضای مویوز » مبلغ را انتقال داد.
- ۲. حداقل مبلغ هزار تومان معادل ۱۰٬۰۰۰ ریال می باشد و سقف پرداخت نیز در هر تراکنش ۵۰ میلیون تومان می باشد که برای مبالغ بالاتر باید در چند مرتبه می تواند صورت گیرد.
- ۳. در صفحه شایرک با واردکردن اطلاعات کارت خود و زدن دکمه يرداخت عمليات بانكى شما انجام ميشود.
- ٤. نتيجه يرداخت و ييغامهاي دقيق و يا خطاهاي رخ داده را همان لحظه مشاهده خواهید کرد.
- ٥. چنانچه قبلاً توضيح داده شد براي ديدن نتايج ازقسمت ( منوها > صورتحساب و گزارشات ) میتوانید به راحتی از تمامی فعالیتهای خود اطلاع پيدا نماييد.

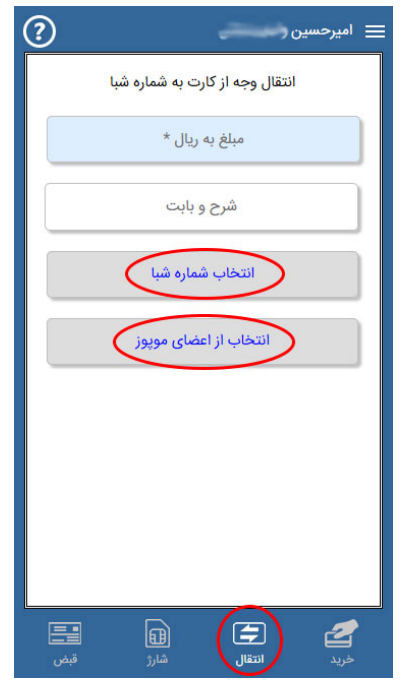

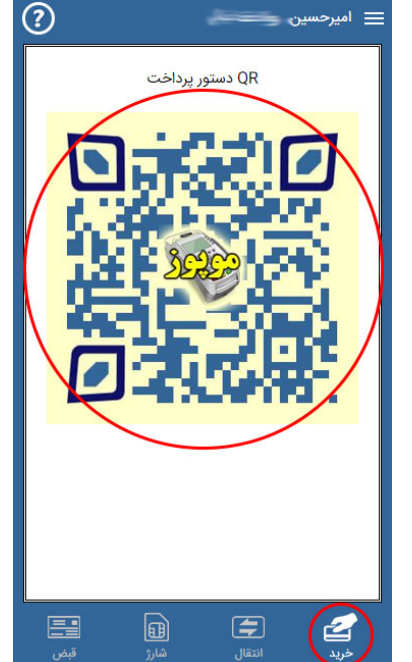

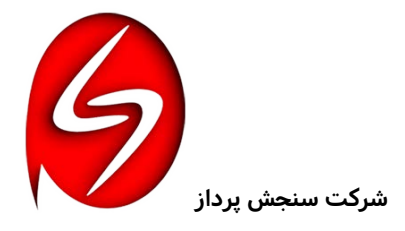

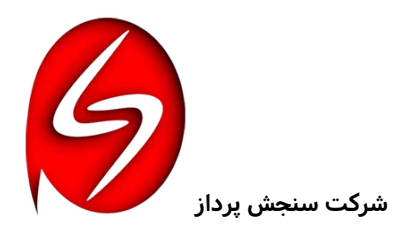

« موپوز »

- ۱- انتخاب شماره شبا :
- در این صفحه تمامی شماره شباهایی که قبلاً برایشان تراکنش زدید را خواهید دید که قابل انتخاب خواهند بود تا از تکرار ورود اطلاعات جلوگیری شود.
- ۲. شماره شبای جدید دریافت کننده (بدون IR ) می توانید وارد نموده و آنرا استعلام نمایید تا از صحت و سقم آن اطلاع پیدا نمایید.
- ۳. با زدن دکمه عملیات انتقال بانکی وارد صفحه شاپرک شده و می توانید با هر کارت بانکی مبلغ را انتقال دهید.

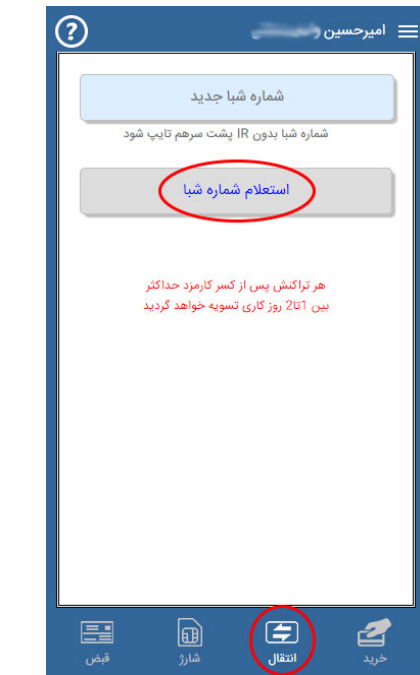

| ?       | امیرحسین ر                                                                                      |
|---------|-------------------------------------------------------------------------------------------------|
|         | انتخاب شماره شبا جهت واریز وجه<br>۵۰۴۹۴۰۰۰۰<br>۱فشین<br>۵۴۹۴۰۰۰۰۰۰۰۰۰۰۰۰۰۰۰۰۰۰۰۰۰۰۰۰۰۰۰۰۰۰۰۰۰۰۰ |
| -       | ۶۰۰۰۱۵۰۰۰۰۰ -۹۶۳۲۰۰۲<br>افشی -<br>۲۳۲۰۶ ۲۲۰۱۶ بانک سپه<br>شماره شبا جدید                        |
|         |                                                                                                 |
|         |                                                                                                 |
| <br>قېض | خريد انتقار                                                                                     |

- ۲- انتخاب از اعضای مویوز :
- ۱. شماره اکانت موپوز طرف مقابل را وارد نمایید.
- ۲. بعد از مشاهده اطلاعات و تایید آن وارد صفحه شاپرک
  شده و می توانید با هر کارت بانکی مبلغ را انتقال دهید.

| ? | 😑 امیرحسین ر                                                             |
|---|--------------------------------------------------------------------------|
|   | شماره اکانت موپوز                                                        |
|   | انتقال وجه                                                               |
|   | هر تراکنش پس از کسر کارمزد حداکثر<br>بین 2011 روز کاری تسویه خواهد گردید |
|   |                                                                          |
|   |                                                                          |
|   |                                                                          |
|   |                                                                          |
|   |                                                                          |
|   | a (=) 2                                                                  |

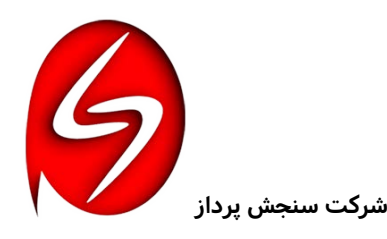

## « موپوز »

## ۷- گزینه « شارژ » :

- . وارد کردن شماره مورد نظر برای شارژ .
- ۲. انتخاب « خرید شارژ » یا « خرید بسته اینترنتی » .
- ۳. در خرید شارژ انتخاب شماره دائمی را خطا خواهد داد و شما فقط می توانید شماره های اعتباری را از هر اپراتوری برای شارژ انتخاب بفرمایید.
  - ٤. در خرید شارژ مبلغ شارژ مورد نظر را انتخاب و برای پرداخت اقدام کنید.
  - ٥. درصورت تكميل پرداخت مبلغ بصورت خودكار سيم كارت اعتبارى مربوطه شارژ خواهد شد.
- ۲. در خرید بسته اینترنتی جدولی از همه انواع بسته ها به ترتیب مبالغ باید بسته مورد نظر خود را انتخاب نمایید.
- ۲. اطلاعات بسته ها شامل نام بسته ، مبلغ ، حجم داده ، زمان بهره برداری و مدت زمان اعتبار می باشد.
  - ۸. درصورت تکمیل پرداخت سیم کارت مربوطه بصورت خودکار برای مصرف داده شارژ خواهد شد.
- ازقسمت گزارشات همیشه می توانید ببینید چه شارژها یا بسته های اینترنتی راتاکنون خریداری کردهاید.

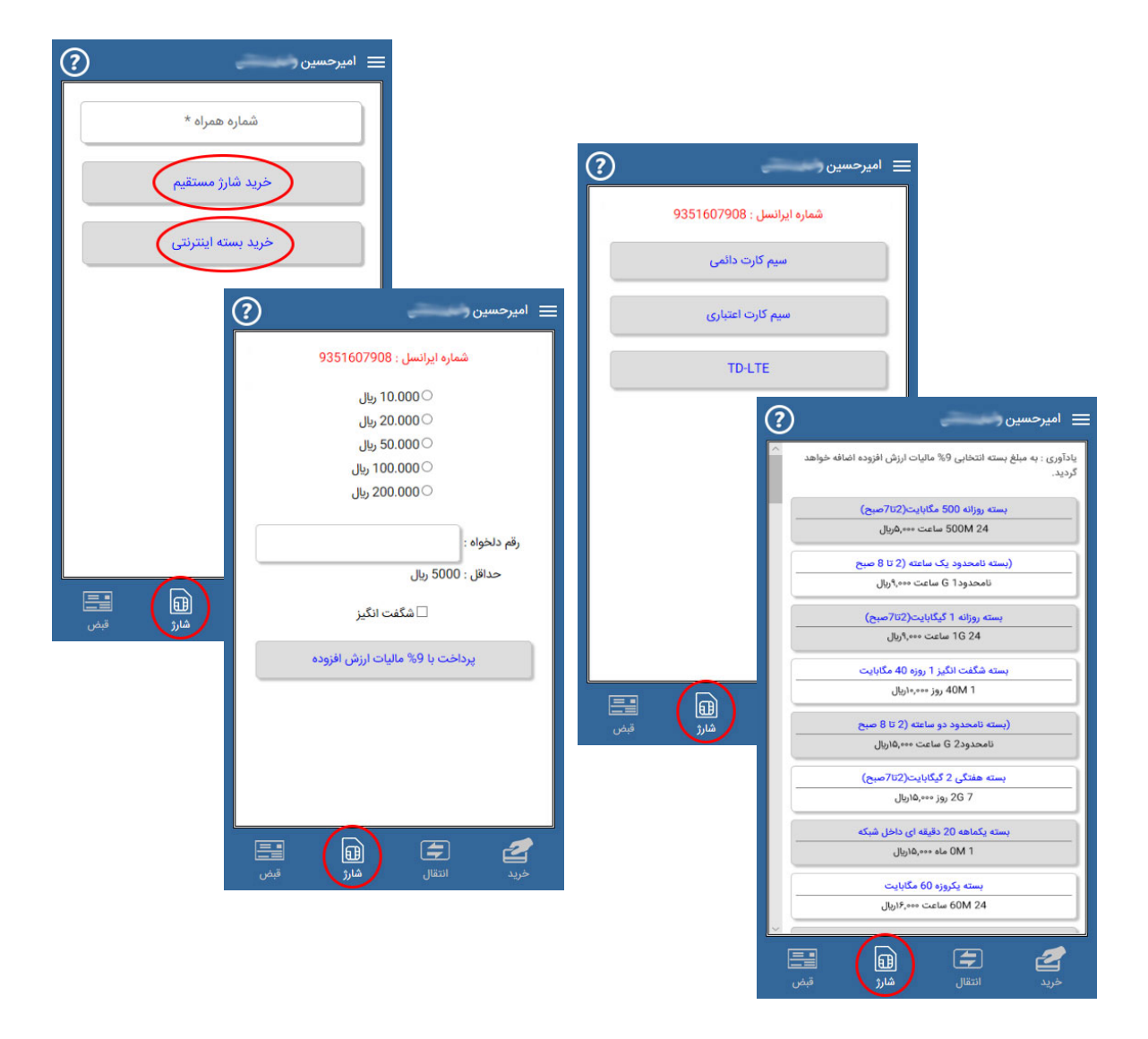

#### 17

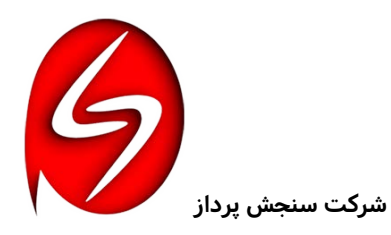

« موپوز »

#### ۸- گزینه « قبض » :

- ۱. امکان پرداخت همه قبوض از جمله : آب ، برق ، گاز ، تلفن ، موبایل ، عوارض شهرداری و جریمه ها و خلافی خودرو و هرآنچه که قبض دولتی است را میتوان از موپوز پرداخت کرد.
- ۲. با ورود اطلاعات شناسه قبض و شناسه پرداخت و زدن دکمه علمیات پرداخت قبض و در مرحله بعد با مشاهده اطلاعات قبض و زدن دکمه پرداخت وارد درگاه شاپرک می شوید.
- ۳. از بخش گزارشات از قسمت منوها ، صورتحساب و گزارشات میتوانید به راحتی از تمامی فعالیتهای پرداخت قبوض خود اطلاع پیدا نمایید.

در گزارشات در قسمت وضعیت اگر تسویه نوشته شده باشد ، پرداخت با موفقیت صورت گرفته و اگر خطا باشد تراکنش ناتمام مانده است. برای دیدن جزئیات اطلاعات با زدن علامت چشم 💿 بغل هر تراکنش اطلاعات جامعی از آن تراکنش به شما داده خواهد شد.

| ≡ امیرحسین                                      | رسید پرداخت قبض با موپوز 🔶               |
|-------------------------------------------------|------------------------------------------|
| سامانه پرداخت قبوض                              | شماره پرداخت : 71                        |
| ستاسه فيص                                       | نوع قبض : جريمه خودرو                    |
| شناسه پرداخت                                    | شناسه قبض : 8537997300192                |
| عمليات پرداخت قبض                               | شناسه پرداخت : 1005009577                |
| آب،برق،گاز،تلفن،موبایل،عوارض،مالیات وخلافیخودرو | شمارہ پیگیری : 1258991511                |
|                                                 | مبلغ پرداخت : 10050000                   |
|                                                 | 2018/06/23<br>تاريخ پرداخت : 11:44:28    |
|                                                 | کد رهگیری : 45756                        |
|                                                 | قبض با موفقیت<br>وضعیت :<br>پرداخت گردید |
| خريد انتقال شارز قيمي                           |                                          |

#### ۹- منوهای برنامه :

منوهای برنامه که برای باز و بسته کردن از گزینه ۳ خط بالای برنامه میتوانید استفاده نمایید حاوی کلی خدمات جانبی است که به همه آنها پرداخت خواهیم کرد.

البته ممکن است به این خدمات در آینده منوهایی نیز اضافه گردد.

| ?          | یرحسین رحمی ا                                             | <u>ا</u> م |
|------------|-----------------------------------------------------------|------------|
|            | کد QR ویژه من                                             |            |
| r          | مشاهده پروفایل                                            |            |
|            | معرفی موپوز به دوستان<br>باهرمعرفی ۵۰٬۰۰۰ریال دریافت کنید | Y          |
|            | ارتباط با پشتیبانی                                        | Q          |
|            | صورتحساب و گزارشات                                        | ŧ          |
|            | نظرات و رتبهبندی                                          | $\star$    |
| فلافىخودرو | کمک به امور خیریه                                         | *          |
|            | تعرفه كارمزدها                                            | \$         |
|            | ثبت رمزعبور موپوز                                         | £          |
|            | ساخت رمز ورودی پنل ها                                     | •          |
|            | راهنمای موپوز و آموزش                                     | ?          |
|            | دریافت شماره شبا                                          | <u>m</u>   |
|            | حذف اكانت                                                 | ×          |
|            |                                                           |            |

١٧

« موپوز »

## ۱۰- منوی « تسویه آنی » :

چنانچه شما قصد داشته باشید سریعتر مبالغ تراکنشهای خود را دریافت نمایید و منتظر حداقل ۲۶ ساعت تسویه شاپرک نباشید ، می توانید از این قسمت استفاده نموده و لیست تراکنش هایی که هنوز تسویه از طرف شاپرک صورت نگرفته را ببینید و هر کدام را که بخواهید سریعتر تسویه گردد را انتخاب نمایید.

بدیهی است این تسویه از منابع مالی خود سازمان سرمایه گذاری موپوز صورت می گیرد که شامل ۳/۰ درصد کارمزد می باشد و هنگام تسویه از مبلغ تراکنش کسر خواهد گردید.

> حداقل کارمزد تسویه آنی هزار تومان می باشد و کمتر از نخواهد بود.

توجه داشته باشید بدلیل اینکه تسویه های آنی همه بصورت سامانه پایای بانکی صورت می گیرد لذا قبل از ساعات ۳/۵ و ۱۵/۵ هر روز که اقدام می گردد تا ساعت ٤ و ۱٦ همان روز واریز به حساب خواهد شد و قبل از آن ساعات امکان پذیر نیست.

با انتخاب هر کدام از تراکنش های مورد دلخواه جزئیات و همه اطلاعات آن تراکنش را مشاهده خواهید نمود که می توانید تصمیم به تسویه آن بگیرید یا انصراف دهید.

پس از انتخاب تسویه آنی عملیات بانکی روی آن بصورت خودکار صورت خواهد گرفت که به هیچ عنوان قابل برگشت نیست.

از قسمت ( منوها > صورتحساب و گزارشات ) شما می توانید صحت تسویه و اطلاعات و جزئیات واریز را چک نمایید.

|                                            | رحسين (        | م امی        | دريافت         |
|--------------------------------------------|----------------|--------------|----------------|
| ت تراکنش ها برای تس<br>با کسر کارمزد 1 درص | ليسد           |              | ر<br>توانید از |
| تاريخ<br>20:52:44 1398/04/06               | شمارہ<br>10276 |              | سویه از        |
| 20:52:28 1398/04/06                        | 10275          | <b>S</b>     | سريعتر         |
| 20:52:02 1398/04/06                        | 10274          | $\bigotimes$ |                |
| 20:31:41 1390/04/00                        | 10273          | V            | ، گذاری        |
|                                            |                |              | و هنگام        |
|                                            |                |              |                |
|                                            |                |              |                |
|                                            |                |              |                |

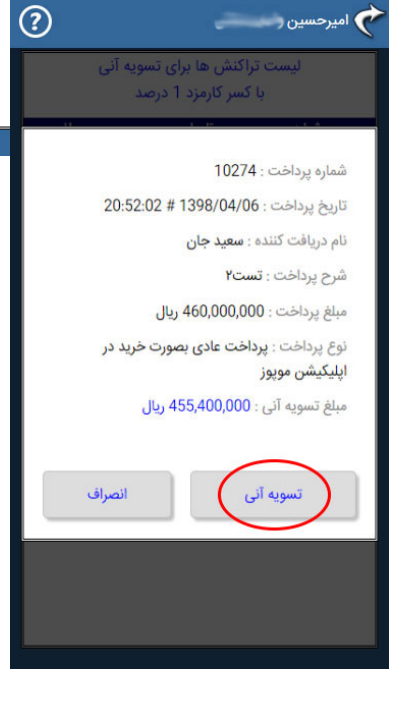

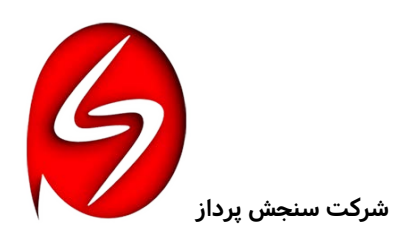

34,800,000 460,000,000

37.500.000

« موپوز »

## ۱۱- منوی « سرمایه گذاری و کسب درآمد » :

یکی از کاربردی ترین و سود آورترین سرمایه گذاری ها و کسب درآمد حلال و بالا از طریق سرمایه گذاری در موپوز می باشد. همه سرمایه گذاری ها رقمی بین حداقل ۱۰٬۰۰۰٬۰۰۰ ریال و حداکثر ۵۰۰٬۰۰۰٬۰۰۰ ریال می باشد که هر عضو موپوز قادر به سرمایه گذاری به تعداد نامحدود در آن می باشد.

همه سرمایه گذاری ها بصورت بلندمدت یکساله به نرخ کارمزد ۳۰ درصد سالیانه می باشد که بصورت ماه شمار بصورت خودکار سامانه در سررسید هر ماه به حساب سرمایه گذار واریز می نماید. درصورت درخواست برداشت سرمایه و انصراف از سرمایه گذاری به راحتی می توان سرمایه خود را در لحظه دریافت نمود.

درصورت برداشت سرمایه قبل از یکسال بصورت خودکار سامانه سرمایه گذاری را کوتاه مدت می نماید که نرخ کارمزد سالیانه آن ۲۰ درصد می باشد ، تبدیل نموده و تمامی پرداخت کارمزدهای قبلی به نرخ کوتاه مدت محاسبه و همه اضافه پرداخت ها از مبلغ سرمایه کسر گردیده و به حساب سرمایه گذار واریز خواهد نمود. با ورود به قسمت سرمایه گذاری ، جمع سرمایه گذاری های خود به همراه جمع سودهای خود را مشاهده خواهید نمود.

برای سرمایه گذاری های جدید گزینه مربوطه را انتخاب نمایید تا پنجره مربوطه که شامل مبلغ سرمایه گذاری و پرداخت می باشد را مشاهده نمایید.

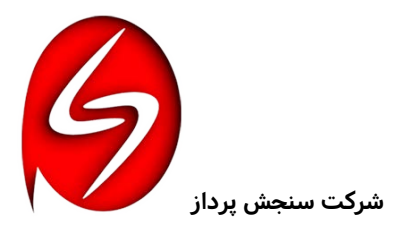

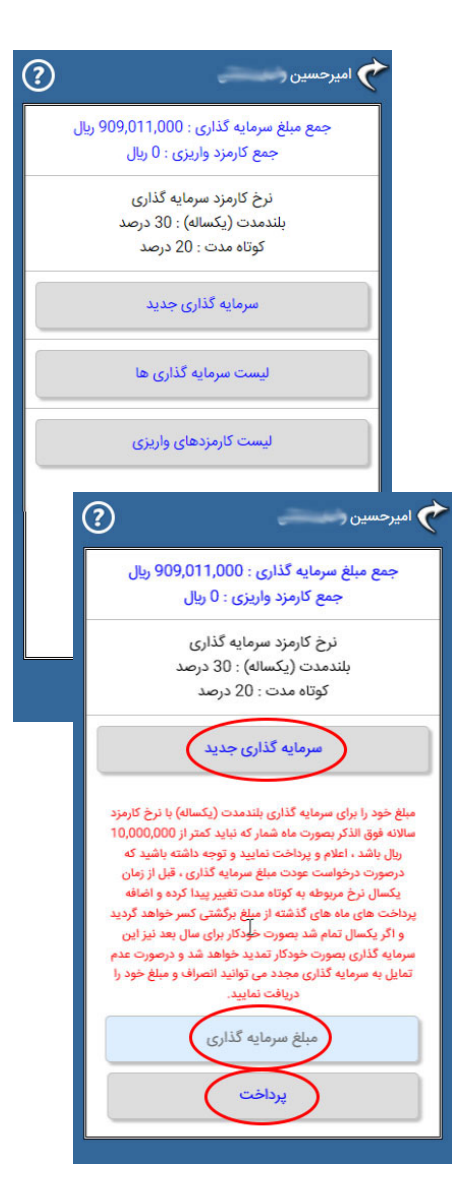

| ما امیر حسین 🕐                                | ?           |                      | یں ر            | 🕥 امیرحسب |
|-----------------------------------------------|-------------|----------------------|-----------------|-----------|
| جمع مبلغ سرمایه گذاری : 909,000,000 ریال      | 90 ريال     | ذارى : 9,000,000     | ، مبلغ سرمایه گ | ومج       |
| جمع کارمزد واریزی : 16,490,958 ریال           | ريال        | زى : 16,490,958      | جمع كارمزد وارب |           |
| نرخ کارمزد سرمایه گذاری                       |             | زد سرمایه گذاری      | نرخ کارم        |           |
| بلندمدت (يكساله) : 30 درصد                    |             | بکساله) : 30 درصد    | بلندمدت (ب      |           |
| کوتاه مدت : 20 درصد                           |             | کوتاہ مدت : 20 درصد  |                 |           |
| شماره سرمایه گذاری : 1001                     |             | ه گذاری جدید         | سرماي           |           |
| مبلغ سرمایه گذاری : 36,000,000 ریال           |             |                      |                 |           |
| تاریخ سرمایه گذاری : 1397/10/18               |             | لیست سرمایه گذاری ها |                 |           |
| تعداد کارمزدهای پرداخت شده : 5                |             |                      | _               |           |
| جمع مبلغ کارمزدهای پرداختی : 5,059,726 ریال   | (           | رمزدهای واریزی       | لیست کا         |           |
| مبلغ برگشت وجه انصراف از سرمایه گذاری با کسر  |             | $\sim$               |                 |           |
| مابهالتفاوت تبدیل سرمایه گذاری به کوتاه مدت : | مبلغ واريزى | تاريخ                | سرمایه گذاری    | شماره     |
| 34,313,424 ريال                               | 2,591,981   | 1398/04/07           | 1001            | 10284     |
| 9022221 66 10                                 | 11,431,232  | 1398/04/07           | 1002            | 10283     |
| بستن                                          | 2,467,745   | 1398/02/07           | 1001            | 10281     |
| لیست کارمزدهای واریزی                         |             |                      |                 |           |
|                                               |             |                      |                 |           |

| ?          |               | -              | حسین ر       | میر       |
|------------|---------------|----------------|--------------|-----------|
| و ریال     | 909,000,000   | سرمایه گذاری : | جمع مبلغ ه   |           |
| J          | 16,490,95 ريا | مزد واریزی : 8 | جمع کار      |           |
|            | ایه گذاری     | رخ کارمزد سرما | i            |           |
|            | : 30 درصد     | مدت (یکساله)   | يلند         |           |
|            | 2 درصد        | کوتاه مدت : 0  |              |           |
|            | ) جدید        | سرمایه گذاری   |              |           |
|            | گذاری ها      | ليست سرمايه أ  | >            |           |
| پایان      | مبلغ          | تاريخ          | مرمایه گذاری |           |
|            | 38,000,000    | 1398/04/06     | 1009         | $\otimes$ |
| 1398/04/08 | 11,000        | 1398/04/06     | 1006         | $\odot$   |
|            | 360,000,000   | 1398/04/06     | 1004         | $\odot$   |
|            | 475,000,000   | 1398/04/06     | 1003         | $\odot$   |
| 1398/04/06 | 38,000,000    | 1397/04/06     | 1002         | $\odot$   |
|            | 36,000,000    | 1397/10/18     | 1001         | $\odot$   |
|            | ی واریزی      | یست کارمزدها   | J            |           |

« موپوز »

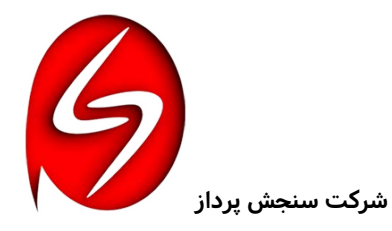

?)

همه افتتاح سرمایه گذاری ها بدلیل واریز شاپرک با یک روز تاخیر از روز بعد محاسبه خواهد گردید و همچنین اگر روز افتتاح از ۲۸ بزرگتر باشد روز اول ماه بعد محاسبه می گردد.

برای مشاهده لیست همه سرمایه گذاری ها و همچنین مشاهده لیست همه پرداختی های خودکار سامانه از بابت کارمزدهای ماهیانه همه سرمایه گذاری ها می توانید از گزینه های مربوطه بهره برداری نمایید.

#### ۱۲- منوی « کد QR ویژه من » :

شما می توانید از این قسمت یک کد QR مخصوص خود را دریافت نمایید و با نمایش آن از روی گوشی و یا چاپ آن روی کارت ویزیت خود و یا نصب آن در جایی از محل کسب خود ( فروشگاه یا شرکت و یا دست فروشان یا تاکسیدارن و ... در پیشخوان مغازه یا خودرو یا هر جایی که صلاح می دانید ) و اسکن آن توسط مشتریان فقط با متصل بودن گوشی همراهش به اینترنت در آن لحظه ( بدون نیاز به داشتن موپوز ) به راحتی وارد صفحه مخصوص شما شده و با وارد کردن مبلغ مورد نظر وارد صفحه شاپرک شده و عملیات پرداخت را تکمیل و مبلغ مورد نظر را واریز نماید.

از قسمت ( منوها > صورتحساب و گزارشات ) شما می توانید صحت پرداخت و اطلاعات و جزئیات پرداخت را چک نمایید.

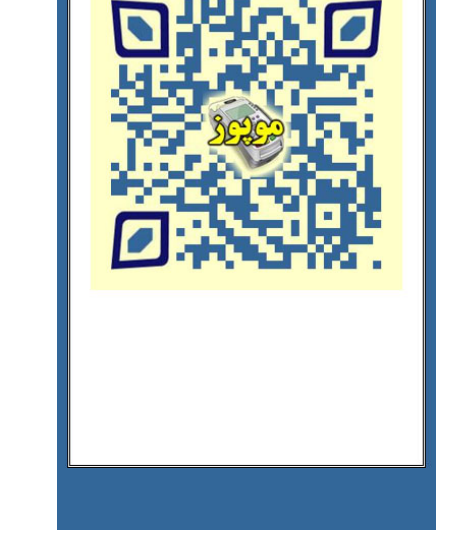

کد QR ویژه شما برای پرداخت مشتریانتان

## ۱۳-منوی « مشاهده پروفایل » :

این قسمت اطلاعات صاحب موپوز را بصورت کامل نشان می دهد. همه اطلاعات مربوطه غیرقابل تغییر می باشند.

| ?- |                            |
|----|----------------------------|
|    |                            |
|    | 9351607908                 |
|    | نام مالک موپوز :           |
|    | امیرحسین واعظ غیاثی        |
|    | مهلت ارسال مدارک :         |
|    | _                          |
|    | حداکثر هر تراکنش :         |
|    | ۵۰۰٫۰۰۰ ریال               |
|    | نوع فعاليت :               |
|    | آزاد                       |
|    | شماره شبا :                |
|    | IR970640012500700306262001 |
|    | ايميل :                    |
|    | SanjeshPardaz@Gmail.com    |
|    | تاريخ اعتبار تا :          |
|    | 1399/02/20                 |
|    | نمایندگی مربوطه :          |
|    | نمایندگی مرکزی             |
|    | نام معرف شما :             |
|    | افشين واعظ غياثى           |

« موپوز »

#### ۱٤- منوی « معرفی موپوز به دوستان » :

- ۱. نام دوست و شماره همراه ( ۹۸۹۱۲۰۰۰۰ ) دوست مورد نظر خود را وارد نمایید.
- ۲. با گزینه « ساخت متن دعوتنامه به موپوز » متن دعوتنامه را ایجاد نمایید که حاوی لینک شما برای دعوت این دوستتان می باشد.
- ۳. متن را اگر دوست داشتید تغییر دهید فقط حتماً لینک مربوطه برای امکان شناسایی دوستتان حتماً لازم است باشد.
- ٤. متن را با هر چیزی از جمله شبکه های اجتماعی برای دوستتان می توانید ارسال کنید.
- ٥. یا می توانید ایمیل دوستتان را وارد نموده و دعوتنامه را ایمیل نمایید.
- ٦. با انتخاب لینک ارسالی توسط دوستتان و درصورت نصب با همان
  شماره همراه مبلغ ۵ هزار تومان بعنوان تشکر سامانه موپوز بصورت
  خودکار به حساب شما واریز خواهد نمود.

#### ۱۵- منوی « ارتباط با پشتیبانی » :

- ۱. با وارد کردن در خواست خود در قسمت توضیحات و زدن علامت تایید پیغام خود را به واحد پشتیبانی موپوز که به رنگ سبز مشخص شده است ارسال نمایید تا در اسرع وقت توسط تیم پشتیبانی به شما پاسخ داده شود.
  - ۲. پس از بررسی نظرات و درخواست ها توسط تیم پشتیبانی و ارسال جواب هنگام باز کردن موپوز عددی به رنگ قرمز که نشانه تعداد پیغام ارسالی توسط تیم پشتیبانی است و در صفحه ورودی و منوی سامانه و هم در قسمت ارتباط با مشتری ظاهر خواهد گردید.
  - ۳. یادآوری : شما می توانید با زدن ضربدر کنار پیغام ها می توانید آنها را پاک نمایید.
  - ۲. برای مشاهده پیغام های دریافتی از سمت پشتیبانی موپوز وارد منو و انتخاب گزینه ارتباط با پشتیبانی شده و پیغام خود را ببینید.

| 9     | ے امیرحسین کے اسے<br><mark>1</mark>                       |
|-------|-----------------------------------------------------------|
|       | ◘<br>⊡ کد QR ویژه من<br>11 ⊡                              |
|       | 📄 مشاهده پروفایل                                          |
|       | معرفی موپوز به دوستان<br>باهرمعرفی ۵۰٬۰۰۰ریال دریافت کنید |
|       | 🔎 ارتباط با پشتیبانی <mark>1</mark>                       |
|       | 膏 صورتحساب و گزارشات                                      |
|       | 📩 نظرات و رتبهبندی                                        |
|       | 🛞 کمک به امور خیریه                                       |
|       | 💲 تعرفه کارمزدها                                          |
|       | 🔒 ثبت رمزعبور موپوز                                       |
| اکثر  | 🔒 ساخت رمز ورودی پنل ها                                   |
| ئرديد | 💡 راهنمای موپوز و آموزش                                   |
|       | 🏦 دریافت شماره شبا                                        |
|       | 💥 حذف اکانت                                               |
|       |                                                           |
|       |                                                           |

| بامعرفی موپوز به دوستانتان بازای هرنفر که<br>عرفی شما موپوز را نصب کنند مبلغ ۰۰۰ <mark>٬۰۰۵</mark> ریا |
|----------------------------------------------------------------------------------------------------|
| را بدست آورید.                                                                                         |
| نام دوستتان                                                                                            |
| شماره موبایل دوستتان                                                                                   |
| شماره همراه دوستتان را به همراه کدکشور                                                                 |
|                                                                                                    |
| ساخت متن دعوت نامه به موپوز                                                                            |
|                                                                                                    |
|                                                                                                    |
|                                                                                                    |
|                                                                                                    |
|                                                                                                    |
| شما می توانید با کپی ، پیست همین اطلاعات در                                                            |
| شبکههای اجتماعی از این متن استفاده نمایید.                                                             |
|                                                                                                    |

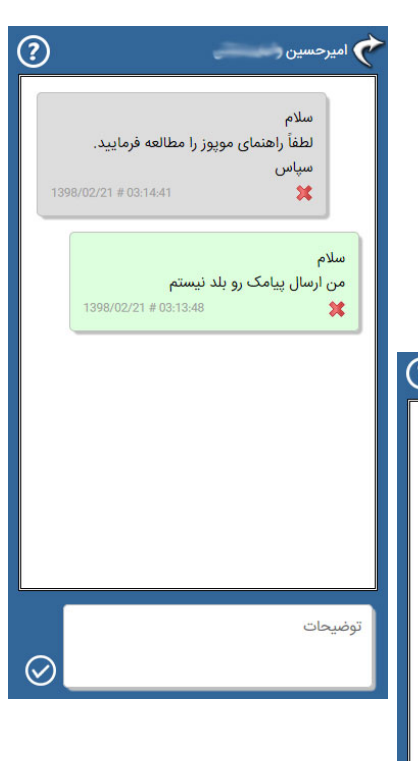

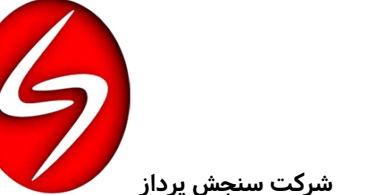

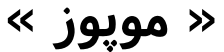

## ۱۲- منوی « صورتحساب و گزارشات » :

- در این بخش اطلاعات جامعی از گزارشات و عملیات مالی در موپوز خود را در ٤ بخش ( دریافتها ، پرداختها ، شارژ ، قبوض ) می توانید مشاهده نمایید.
- ۲. در گزارشات در ستون وضعیت چند حالت وجود دارد که به مشروح ذیل میباشد :
- ثبت : فقط تراکنشی ایجاد گردیده و هیچ اقدامی برای پرداخت صورت نگرفته است.
- **پرداخت :** پرداخت تراکنشبا موفقیت کامل صورت گرفته است و به زودی به حسابتان واریز خواهد گردید.
- **تسویه :** پرداخت از بانک مبداء بطرف بانک مقصد تسویه گردیده است.
- **تایید:** مبلغ تراکنش به حساب مقصد واریز گردیده و عملیات پایان یافته است.
- خطا: عملیات پرداخت تراکنش با خطا مواجه گشته و هیچ پرداختی صورت نگرفته است حتی اگر از حساب مبداء کسر شده باشد حتماً تا ۷۲ ساعت برخواهدگشت.
- ۳. برای دیدن اطلاعات بیشتر و دقیق تر با زدن علامت چشم وبغل هرتراکنش اطلاعات جامعی ازآن تراکنش به شما داده خواهد شد.

#### ۱۷- منوی « نظرات و رتبهبندی » :

یکی از راهکار های جمع آوری امتیاز گذاشتن نظر و امتیاز دهی به موپوز می باشد که بابت دادن نظر با ۵ ستاره : ۱۰ امتیاز ، ٤ ستاره : ٦ امتیاز ۳۰ ستاره : ۲ امتیاز می باشد.

تذکر : ارائه نظرات و امتیاز دهی هفتگی می باشد و زودتر از یک هفته ارائه نظر و امتیاز جدید امکان پذیر نیست.

در این قسمت شما میتوانید از نظرات دیگر اعضاء موپوزی جویا شوید البته در سایت موپوز نیز این بخش برای مشاهده عموم موجود می باشد.

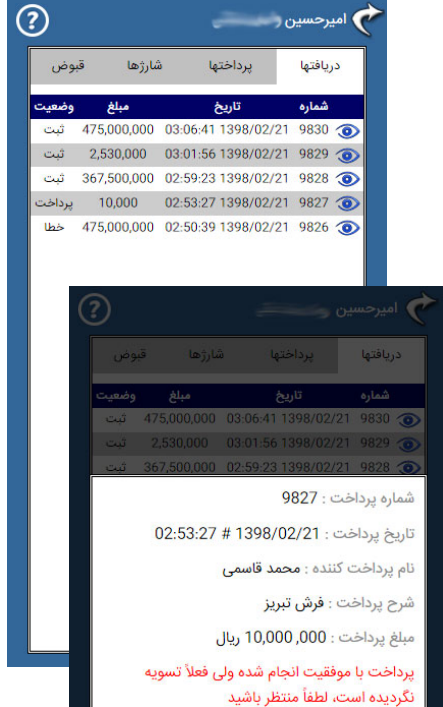

بستن

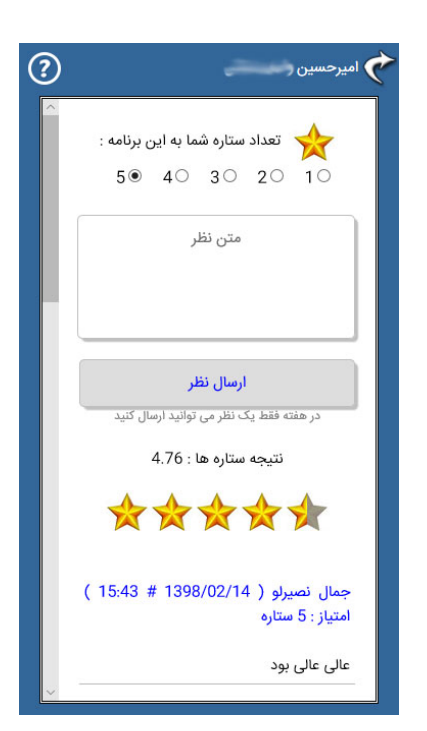

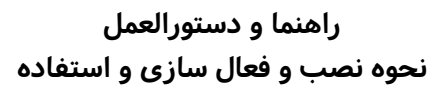

« مويوز »

## ۱۸- منوی « کمک به امور خیریه » :

جهت امور عامه المنفعه و کمک به خیریه ها میتوانید از این بخش استفاده نمایید.

تعرفه كارمزد

مبلغ

زير 20هزار تومان هر یک میلیون تومان 200 تومان خدمت صادقانه بهترین سود ماست.

نرخ كارمزد

100 تومان

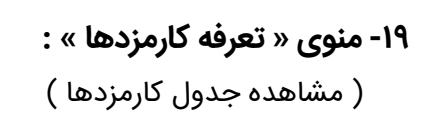

#### ۲۰- منوی « ثبت رمزعبور موپوز » :

اگر خواستید برای برنامه مویوز روی گوشی خود رمز عبوری تعریف کنید تا دیگران نتوانند وارد آن شوند از این قسمت باید تعریف نمایید.

#### ۲۱- منوی « ساخت رمز ورودی پنل ها » :

برای امکان استفاده از پنل های خدمات نوین موپوز در سایت موپوز ( MoPos.ir ) باید در این قسمت یک رمز عبوری را تعریف نمایید تا بتوانید وارد آن شوید و از خدمات متنوع و وسیع آن که بعضی از آنها برای اولین بار در کشور ارائه شده و امکانات و تسهیلات بسیار کاربردی را برای صاحبان موپوز ارائه می نماید ، استفاده نمایید.

( از جمله پنل ایجاد درگاه پرداخت اینترنتی برای ایجاد فروش اینترنتی بدون نیاز به اینماد )

|                     | شرکت سنجش پرداز                                                                                                    |
|---------------------|----------------------------------------------------------------------------------------------------|
| ?)                  | 👉 امیرحسین ر                                                                                                    |
| ھر                  | میرحسین (<br>امام صادق علیه السلام :<br>درهرشب جمعه دوفرشته ندا میدهند:<br>برخدایا! به هر انفاق کننده ای عوض ده و<br>بخیلی را بی مال گردان<br>() کمیته امداد امام خمینی<br>() آسایشگاه کهریزک<br>() آسایشگاه کهریز ()<br>() آسایشگاه کمریه محك<br>() آسایشگاه کمریه محك<br>() آنجمن ام اس ایران<br>() آنجمن ام اس ایران<br>() آنجمن اوتیبسم ایران<br>() آستاد دیه<br>* مبلغ به ریال |
| <b>?</b><br>د موپوز | امیرحسین<br>درصورت رمزگذاری بدون رمز نمی توانید وار<br>شوید مگر اقدام به حذف رمز نمایید                                                                                                    |
|                     | رمزعبور جدید<br>تکرار رمزعبور<br>ثبت رمز عبور<br>حذف رمز عبور                                                                                                    |
| (                   | میرحسین ر<br>ساخت رمز ورودی پنل های خدمات نوین                                                                                                    |
|                     | رمز جدید                                                                                                    |
|                     | تكرار رمز                                                                                                    |
|                     | تیت رمز ورودی پنل ها                                                                                                    |

« موپوز »

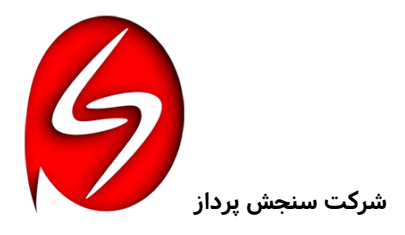

## ۲۲-منوی « راهنمای موپوز و آموزش » :

برای راهنمایی گرفتن جهت کاربری صحیح بخشهای مختلف موپوز و آموزشهای لازم در این زمینه می توانید از این قسمت و آیکون علامت سوال بالای صفحه استفاده نمایید.

برای دیدن راهنمای بخشهای مختلف لیست فوقانی را باید باز کرده و قسمت دلخواه را انتخاب نمایید تا راهنمای مربوط به آن قسمت را مشاهده نمایید.

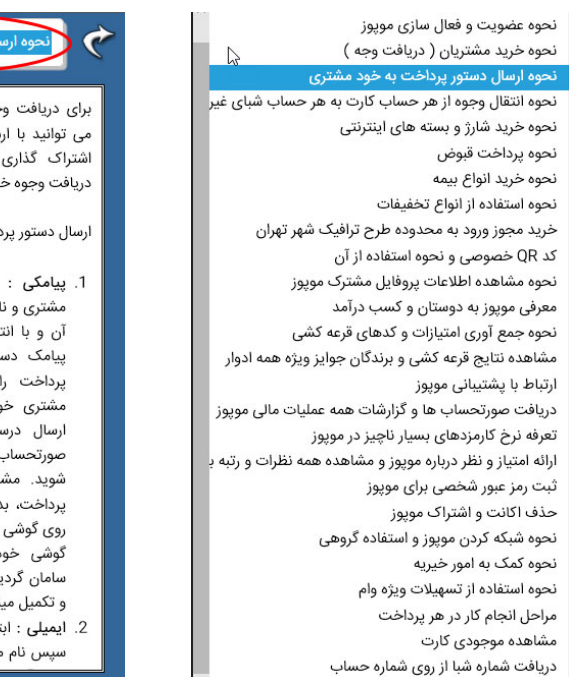

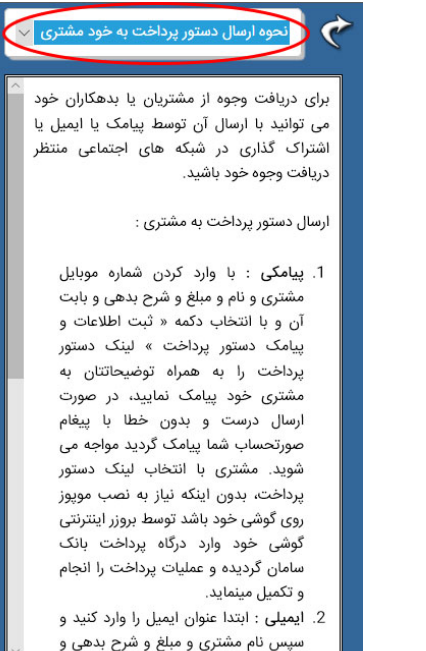

## ۲۳- منوی « دریافت شماره شبا » :

برای امکان دریافت شماره شبا از روی شماره حسابتان از هر ۳۸ بانک موجود در کشور میتوانید از این قسمت استفاده نمایید.

> درنظر داشته باشید که باانتخاب بانک مربوطه به سایت آن بانک برای دریافت شماره شبا وصل خواهید شد.

بعضی از بانکها در سایت خود امکان دریافت شماره شبا از روی شماره کارت را هم فراهم ساخته اند ولی همه بانکها آنرا ندارند.

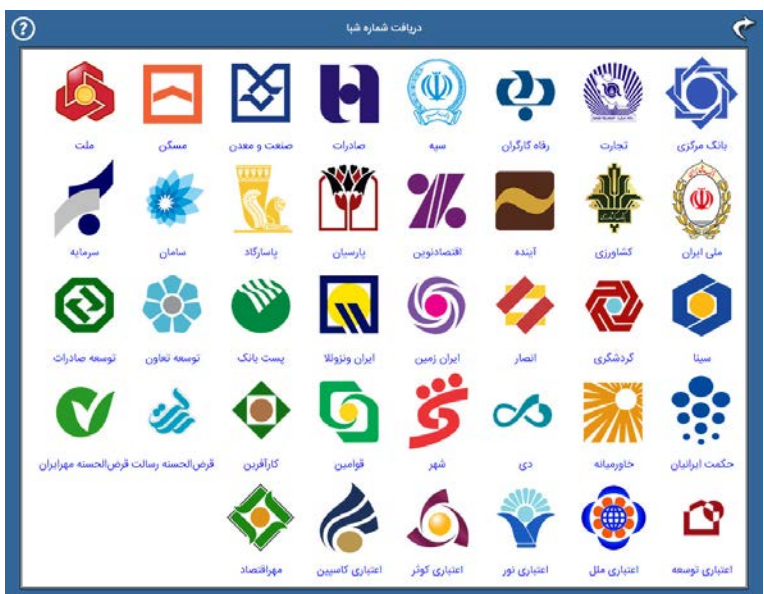

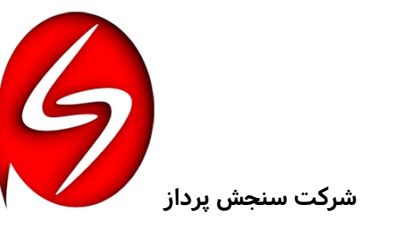

« موپوز »

## ۲٤-منوی « حذف اکانت » :

- هر اکانتی قابل حذف بوده و با تایید و اطمینان از حذف ، از بین خواهد رفت.
- ۲. حذف اکانت فقط با ارائه شماره رمز ارسالی در لحظه توسط سامانه بصورت خودکار برای شماره موبایل صاحب همان اکانت موپوز و یا ایمیل آن امکان پذیر می باشد بعبارتی هرکس که بصورت سهواً اگر گوشی دستش بود نمی تواند به این راحتی اقدام به حذف نماید.
- ۳. تذکر مهم : حذف اکانت ، تمامی گذشته و گزارشات مربوط به اکانت را ازبین خواهد برد لذا باید در حذف دقت لازم را داشت. چراکه با ثبت دوباره همان اکانت عملکرد قبلی غیرقابل برگشت است.

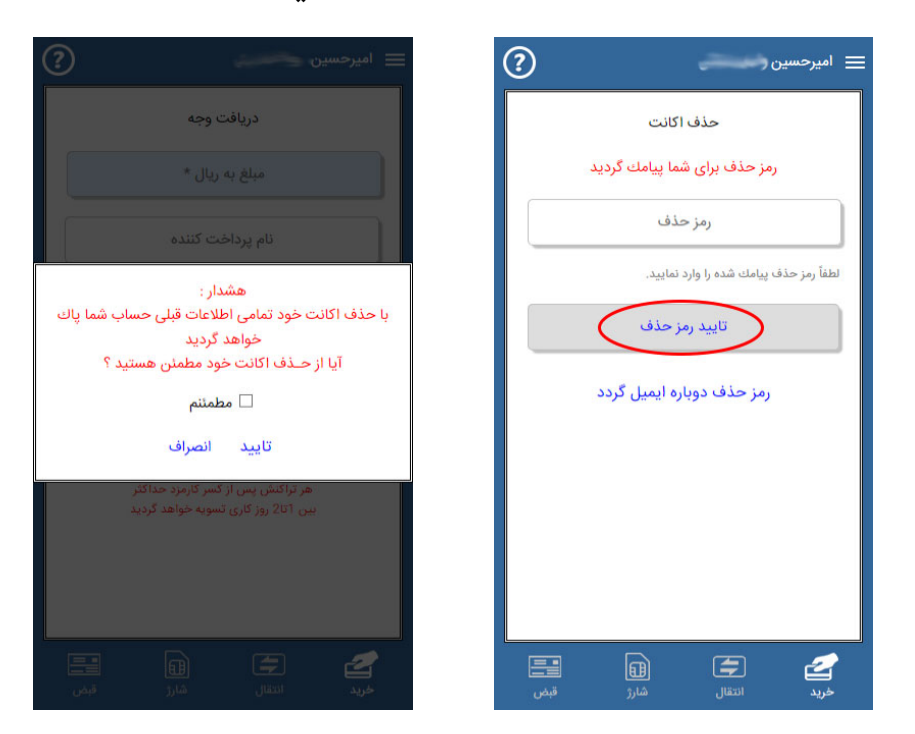

## ۲۵- نحوه شبکه کردن موپوز و استفاده گروهی :

یکی از مزیت های مهم این سامانه استفاده شبکهای بین کارمندان یا فروشندگان یا بازاریابان زیرمجموعه یك مرکز تجاری مانند شرکت یا مغازه و فروشگاه است که در دو حالت میتوان این شبکه را بوجود آورد بصورتی که همه پرداختها و خریدها به یك حساب مشترك واریز شود و بتوان گزارش لحظه به لحظه را دریافت کرد.

## راه حل اول ( پیشنهاد نمی شود ) :

همه فروشندگان زیرمجموعه آن مرکز باید در زمان راهاندازی سامانه در هر گوشی باید آن شماره حساب مشترك مرکز را وارد نمایند این راه حل خیلی مناسب نخواهد بود چرا که گزارش گیری ها بصورت یکجا در این روش امکان پذیر نیست و مدیریت چنین موردی سخت خواهد بود درضمن به لحاظ امنیتی هم دارای

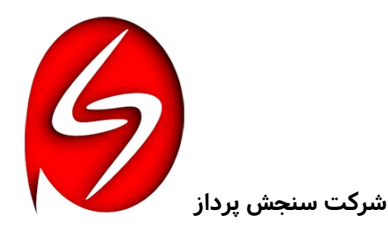

« موپوز »

مشکل است چرا که ممکن است موقع ثبت اطلاعات اکانت از شماره حساب شبای دیگری استفاده شود و لاجرم واریزی ها به حساب دیگری انجام خواهد شد.

## راه حل دوم ( بهترین روش برای شبکه کردن موپوز ) <u>:</u>

همه اعضاء زیرمجموعه آن مرکز باید در زمان راهاندازی موپوز در همه گوشی ها باید از شماره اکانت یکسان ( شماره همراه مدیریت مربوطه ) استفاده نمایند که البته رمزهای ارسالی هربار به آن خط مشترک خواهد آمدکه با دریافت و وارد کردن آن در گوشی ها می توانید به راحتی یک شبکه راه اندازی نمایید، این روش بسیار روش صحیح و مناسبی است که می شود همه عملکردها را یکجا مدیریت کرد.

**تذکر :** بدیهی است عدم رعایت موارد ایمنی و اطمینان از افراد زیرمجموعه و درصورت سوء استفاده آن افراد همه مسئولیتها به عهده خود افراد خواهد بود.

## ٢٦- مراحل انجام عمليات دريافت وجوه :

در نظر داشته بشید هر کدام از دریافت ها شامل مراحل ذیل است :

| ۱ | ثبت    | ایجاد یک تراکنش پرداخت که فعلاً اقدامی نشده                |
|---|--------|------------------------------------------------------------|
| ۲ | خطا    | پرداخت ناتمام و ناقص همراه با نوع و نحوه خطای قابل مشاهده  |
| ٣ | پرداخت | پرداخت بدون خطا و تایید شده توسط سامانه و اطمینان از واریز |
| ٤ | تسويه  | اقدام به تسویه از طرف شاپرک برای واریز به حساب شما         |
| ٥ | تاييد  | واریز وجه دریافت شده به حساب بصورت کامل و اتمام پروسه      |

شرکت سنجش پرداز ۸۰۹۰۰۲۵۳۹۰۰ – ۸۸۸۹۹۲۳۱ – ۸۸۸۰۶۹۲۲ (۰۲۱)